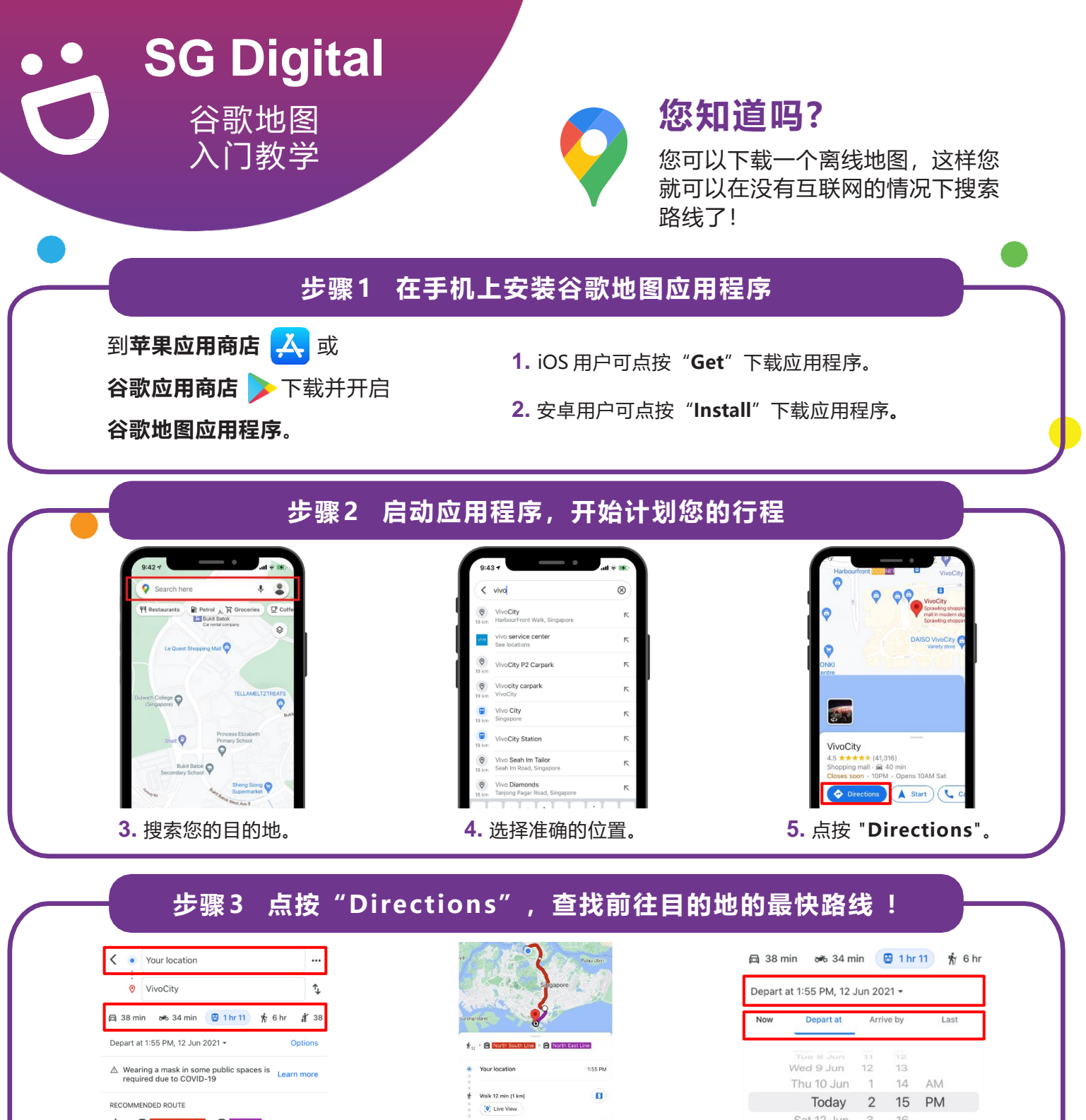

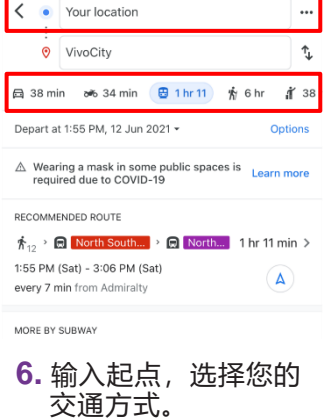

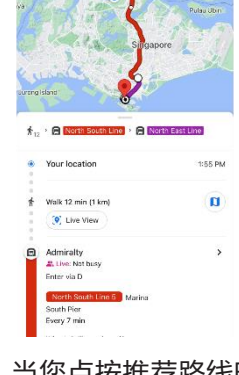

7. 当您点按推荐路线时, 您会看到这个图片。

Sat 12 Jun 3 16 Sun 13 Jun 4 CANCEL FINISHED

8. 您也可以设置您喜欢的出 发时间,从而可以在特定 时间到达您的目的地。

## 网络安全贴士

- •随时更新您的设备和应用程序,防范已知的安全漏洞。
- 允许有选择性地应用定位服务功能,仅与您信任的人共享位置。
- 禁用可允许他人代表您共享您的位置(登录)的选项。

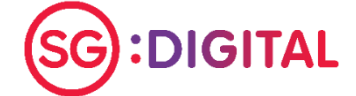

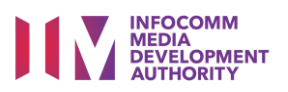